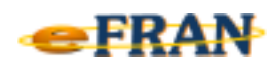

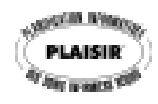

## Petit rappel ou Astuce du mois Novembre 2009

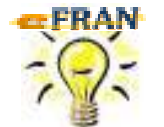

## Priorisez-vous les items du profil bio-psychosocial (diagnostics, compensations, ...)?

Pour certaines sections du profil bio-psycho-social, il est demandé de <u>déterminer l'ordre d'importance des items</u>. Ces sections sont les suivantes :

- ⇒ F. Diagnostics Problèmes
- ⇒ H. Facteur(s) déterminant la diminution ou la perte de mobilité
- $\Rightarrow$  J. Compensation(s)

Lorsqu'on sélectionne le premier item celui-ci porte le numéro «1», le deuxième sélectionné porte le numéro «2», et ainsi de suite. Si la sélection n'est pas faite selon l'ordre d'importance, on peut retrouver l'item le plus important en dernière position.

Par exemples :

- ⇒ le diagnostic de « démence » pourrait se retrouver, en terme de priorité, après celui d'incontinence alors que ce dernier est beaucoup moins important pour le résidant;
- ⇒ la compensation « fauteuil roulant » pourrait se retrouver en position « 1 » alors que le résidant se déplace seul avec une canne et utilise très rarement le fauteuil roulant. La canne doit donc être en position « 1 », comme étant la compensation la plus utilisée.

Pour <u>changer l'ordre d'importance</u> des items d'une section, il suffit de :

- ⇒ sélectionnez l'item;
- ⇒ cliquez avec le bouton droit de la souris tout en la gardant pointée sur l'item sélectionné pour activer le menu contextuel;
- ⇒ sélectionnez l'ordre de priorité voulu.

Référence : rubrique « Écran - Profil bio-psycho-social », sous-rubrique « Compléter le profil bio-psycho-social », suivi de « Sections du profil bio-psycho-social » et choisir la section du profil voulue de l'aide en ligne.

Bonne utilisation du eFRAN!

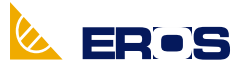

Équipe de Recherche Opérationnelle en Santé